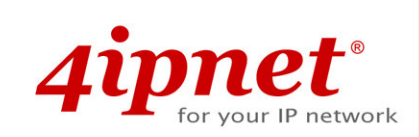

# Quick Installation Guide

# OWL500/510 v1.00

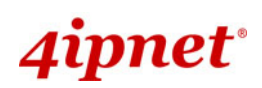

# **Copyright Notice**

This document is protected by USA copyright laws and other laws and is the property of 4IPNET, INC. You may not copy, reproduce, distribute, publish, display, perform, or modify any part of this publication in any form or by any means without prior written permission from 4IPNET, INC. You may not alter or remove any copyright or other notice from copies of the content. All other brand and product names are claimed or registered marks of their respective companies or organizations.

All rights reserved.

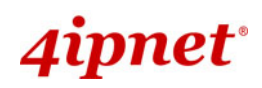

### Note

The respective FCC ID for This document serves only as a sample manual and QIG for this sample unit. The respective FCC ID for OWL500/OWL510 will be VZ9090003, application in progress in July 2009.

# 4ipnet<sup>.</sup>

### Preface

The 802.11 b/g compliant **OWL500/510** is a Long Range Outdoor CPE/AP/Bridge device that can be used for dual purposes. First, it can be deployed as a traditional fixed wireless Access Point (AP). Secondly, it can be used as a Customer Premises Equipment (CPE) that connects to the outdoor wireless network of Wireless Internet Service Provider (WISP).

The metal sealed OWL500/510 is compact in size and weatherproof. Coming with a mounting kit, it can be mounted on a pole or wall. It is suitable for both indoor and outdoor usage with its 500mW output power, which is higher than a typical indoor AP (100mW).

This Quick Installation Guide (including FAQ Instruction Guide) provides instructions for getting started with OWL500/510.

# **Package Contents**

- 1. OWL500/510 x 1
- 2. Quick Installation Guide (QIG) x 1
- 3. CD-ROM (with User's Manual and QIG) x 1
- Power Sourcing Equipment (PSE) with AC cable x 1
- 5. Mounting Kit x 1

*It is recommended to keep the original packing material for possible future shipment when repair or maintenance is required. Any returned product should be packed in its original packaging to prevent damage during delivery.* 

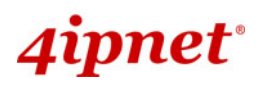

# System Overview

# **OWL500**

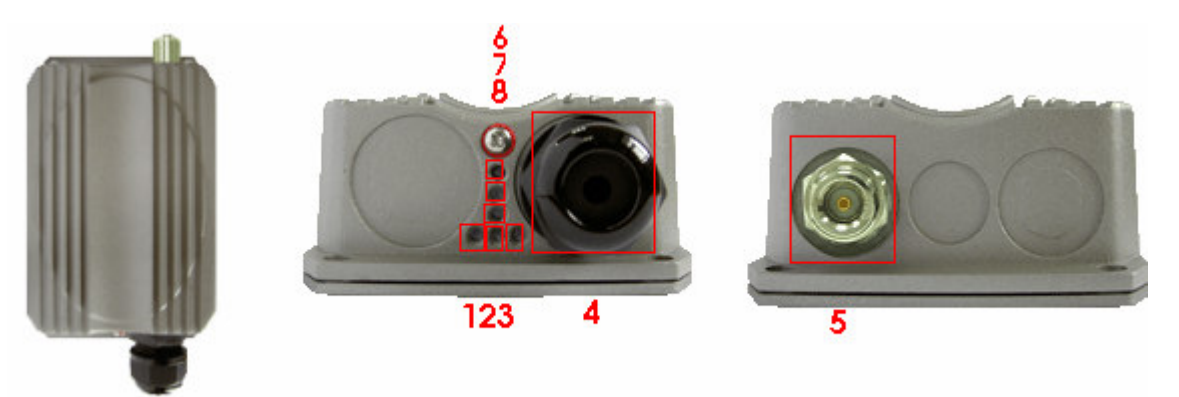

| 1    | WLAN                     | Green LED ON indicates system ready                                           |  |  |  |  |
|------|--------------------------|-------------------------------------------------------------------------------|--|--|--|--|
| 2    | Wireless Signal Strength | For showing the signal strength situation                                     |  |  |  |  |
| 3    | Ethernet                 | Green LED <b>ON</b> indicates connection, <b>OFF</b> indicates no connection, |  |  |  |  |
|      |                          | and <b>BLINKING</b> indicates transmitting data.                              |  |  |  |  |
| 4    | PoE Connector            | For connecting to the Power Sourcing Equipment (PSE)                          |  |  |  |  |
| 5    | N-type Connector         | For connecting to an antenna                                                  |  |  |  |  |
| 6    | Power                    | Red LED <b>ON</b> indicates power on, and <b>OFF</b> indicates power off      |  |  |  |  |
| 7, 8 | Wireless Signal Strength | For showing the signal strength situation (7: Yellow; 8: Green)               |  |  |  |  |

### **OWL510**

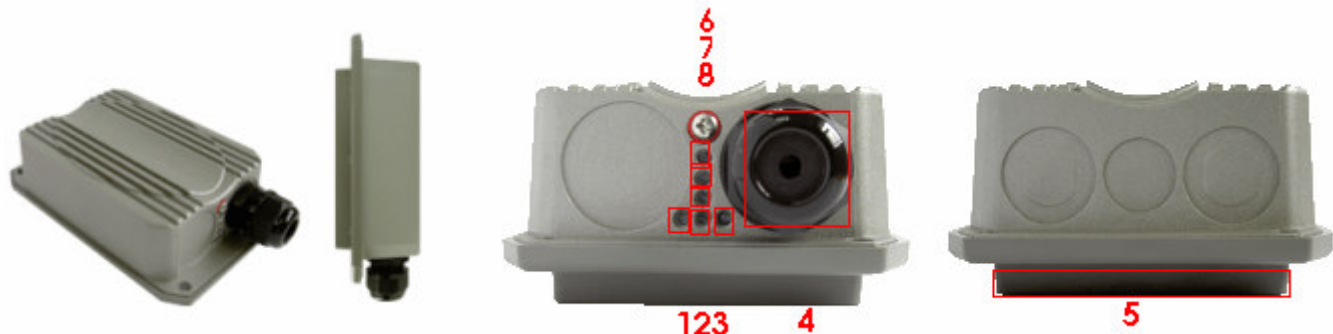

123

| 1    | WLAN                     | Green LED <b>ON</b> indicates system ready                               |  |  |  |
|------|--------------------------|--------------------------------------------------------------------------|--|--|--|
| 2    | Wireless Signal Strength | For showing the signal strength situation                                |  |  |  |
| 3    | Ethernet                 | Green LED ON indicates connection, OFF indicates no                      |  |  |  |
|      |                          | connection, and BLINKING indicates transmitting data.                    |  |  |  |
| 4    | PoE Connector            | For connecting to the Power Sourcing Equipment (PSE)                     |  |  |  |
| 5    | Built-in patch antenna   | 10 dBi (Horizontal: 110 degree; Vertical: 60 degree)                     |  |  |  |
| 6    | Power                    | Red LED <b>ON</b> indicates power on, and <b>OFF</b> indicates power off |  |  |  |
| 7, 8 | Wireless Signal Strength | For showing the signal strength situation (7: Yellow; 8: Green)          |  |  |  |

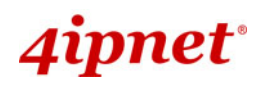

# Hardware Installation

#### OWL500/510

The following diagram is a **basic network topology** which can be used for testing and configuring the OWL500/510.

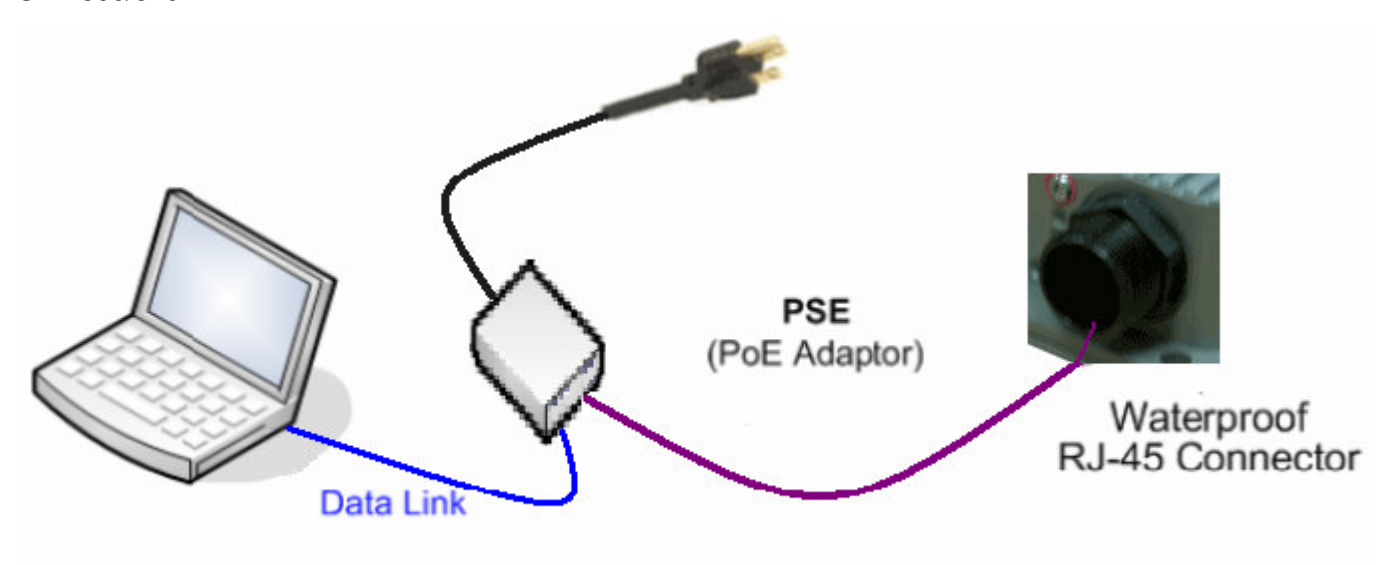

#### Data Link and Power Link

#### Installation Steps:

- **<u>Step 1.</u>** Connect an N-type antenna to the N-type connector (applicable for OWL500/510 only).
- Step 2. Connect the PSE (POWER & DATA OUT) to the PSE 1 connector on the lower panel.
- **<u>Step 3.</u>** Connect one end of an Ethernet cable to the PSE 2 connector on the lower panel and the other end to a computer.
- **<u>Step 4.</u>** Connect the power cord to the PSE.
- **<u>Step 5.</u>** Power on the PSE in order to supply power to the OWL500/510.

# 4ipnet<sup>.</sup>

# **Getting Started**

4ipnet OWL500/510 supports web-based configuration. OWL500/510 is a dual-mode system, **AP Mode** as the default mode for the first time entering the system, which also can be configured as either an access point (**AP Mode**) or a gateway (**CPE Mode**) based on your needs. It is required to follow the respective installation procedures provided to properly set up the desired mode for this system.

#### • Default IP Address of Web Management Interface:

The default IP address and Subnet Mask for the AP mode and CPE mode are as follows:

| Mode        | AP Mode               | CPE Mode      |  |
|-------------|-----------------------|---------------|--|
| IP Address  | 192.168.1.1 192.168.1 |               |  |
| Subnet Mask | 255.255.255.0         | 255.255.255.0 |  |

#### • Default User Name and Password:

There is only one management account for AP mode, **root**. In addition, there are two system management accounts for CPE mode to maintain the system, **root** and **admin**, and each has different levels of management capabilities. The **root** account is empowered with full privileges while the **admin** account is with partial ones. The default user name and password for both the **root** and **admin** account are as follows:

| Mode                  | AP Mode         | CPE Mode        |                  |  |
|-----------------------|-----------------|-----------------|------------------|--|
| Management<br>Account | Root<br>Account | Root<br>Account | Admin<br>Account |  |
| User Name             | root            | root            | admin            |  |
| Password              | admin           | admin           | admin            |  |

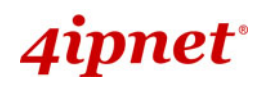

### <AP Mode—Default Mode>

#### Step 1: IP Segment Setup for Administrator PC

Set a static IP address on the same subnet mask as OWL500/510 in TCP/IP of the administrator PC, such as the following example. Do not duplicate the IP address used here with the IP address of OWL500/510 or any other devices within the same network.

#### >> Example of IP Segment:

The valid range of IP address is  $1 \sim 254$ . However, **1** must be avoided as it is already used by OWL500/510. Below depicts an example of using **100** (the underlined value can be changed as desired).

IP Address: 192.168.1.<u>100</u> Subnet Mask: 255.255.255.0

#### Step 2: Launch Web Browser

Launch a web browser to access the web management interface of AP mode by entering the default IP address, http://192.168.1.1/, in the URL field, and then press *Enter*.

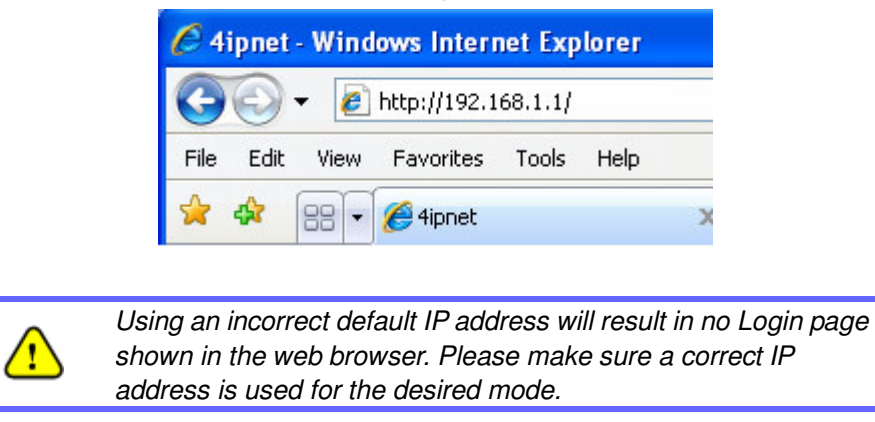

#### Step 3: System Login

The system manager Login Page will then appear.

Enter "root" in the User name field and "admin" in the Password field, and then click OK to log in.

| Connect to                                                                       | ? 🔀                                                                                                    |
|----------------------------------------------------------------------------------|----------------------------------------------------------------------------------------------------|
|                                                                                  | <b>G</b> K                                                                                                    |
| The server at OW<br>Warning: This ser<br>password be sent<br>without a secure of | L requires a username and password.<br>ver is requesting that your username and<br>in an insecure manner (basic authentication<br>onnection). |
| User name:                                                                       | 😰 root 🕑                                                                                                    |
| Password:                                                                        | ••••                                                                                                    |
|                                                                                  | Remember my password                                                                                                    |
|                                                                                  |                                                                                                    |
|                                                                                  | OK Cancel                                                                                                    |

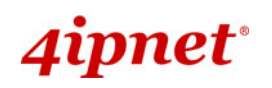

#### Step 4: Login Success

After a successful login to OWL500/510, a **System Overview** page of web management interface will appear, To logout, simply click on the *Logout* button at the upper right hand corner of the interface.

|                                                    | <                           |              |               |           |        |  |  |  |
|----------------------------------------------------|-----------------------------|--------------|---------------|-----------|--------|--|--|--|
| System                                             | Wireless                    |              | Utilities     |           | Status |  |  |  |
| stem Information Operating Mode Network Management |                             |              |               |           |        |  |  |  |
| Home > System > System Information                 |                             |              |               |           |        |  |  |  |
|                                                    | System                      | Inform       | nation        | ٦         |        |  |  |  |
|                                                    | Name : OWL                  |              |               | *         |        |  |  |  |
| 1                                                  | Description : 4IPNET, I     | IC.          |               |           |        |  |  |  |
|                                                    | Location : CA, US           |              |               |           |        |  |  |  |
|                                                    |                             | Time         |               |           |        |  |  |  |
| D                                                  | Device Time : 2000/01/01 1  | :22:57       |               |           |        |  |  |  |
|                                                    | Time Zone : (GMT-08:0       | )Pacific Tim | 1e(US&Canada  | ),Tijuana | *      |  |  |  |
| Sync                                               | hronization : ONTP Enable   | d OSe        | t Date & Time |           |        |  |  |  |
|                                                    | Set Date : Yea              | Mont         | :h 📑 🎽 Day    |           |        |  |  |  |
|                                                    | Set lime :   <u></u> Mur  - | - Min [      | Sec           |           |        |  |  |  |
| , i                                                | SAVE                        | APPLY        | CLI           | EAR       |        |  |  |  |

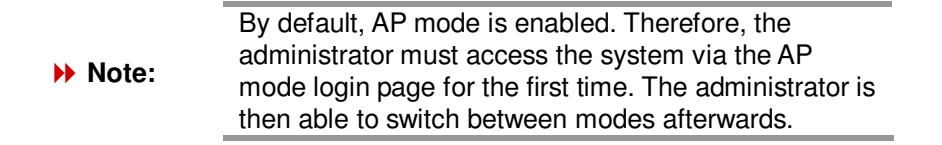

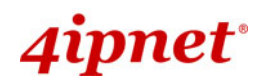

# <CPE Mode>

#### Step 1: Launch Web Browser

Launch a web browser to access the web management interface of CPE mode by entering the default IP address, http://192.168.1.1/, in the URL field, and then press *Enter*.

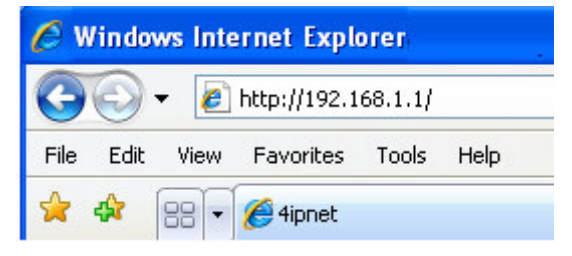

#### Step 2: System Login

The system manager Login Page will then appear.

Enter "**root**" in the *User name* field and "**admin**" in the *Password* field, and then click *OK* to log in. Below depicts an example of using the **root** manager account.

| Connect to                                                                             |                                                                                              | ? 🔀                                               |
|----------------------------------------------------------------------------------------|----------------------------------------------------------------------------------------------|---------------------------------------------------|
|                                                                                        |                                                                                              | A                                                 |
| The server at OWL<br>Warning: This serve<br>password be sent in<br>without a secure co | requires a username and<br>r is requesting that your<br>an insecure manner (ba<br>nnection). | d password.<br>username and<br>sic authentication |
| User name:                                                                             | 😰 root                                                                                       | ~                                                 |
| Password:                                                                              | ••••                                                                                         |                                                   |
|                                                                                        | Remember my pass                                                                             | word                                              |
|                                                                                        |                                                                                              |                                                   |
|                                                                                        | ОК                                                                                           | Cancel                                            |

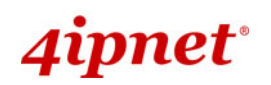

#### Step 3: Login Success

After a successful login to OWL500/510, a System Overview page of web management interface will appear.

To logout, simply click on the *Logout* button at the upper right hand corner of the interface.

| System                     | Wireless                                | Firewall       | Util          | ities Status                  |  |  |  |  |  |
|----------------------------|-----------------------------------------|----------------|---------------|-------------------------------|--|--|--|--|--|
| System Overview Event Log  | stem Overview Event Log DHCP Lease UPnP |                |               |                               |  |  |  |  |  |
| Home > Status > System Ove | Home > Status > System Overview         |                |               |                               |  |  |  |  |  |
|                            | :                                       | System Overvie | W             |                               |  |  |  |  |  |
| 🔊 🎓 System                 |                                         | 🙆 Ra           | dio Stat      | us                            |  |  |  |  |  |
| System Name                | OWL.                                    |                | Status        | Connected                     |  |  |  |  |  |
| Firmware Version           | 10.00.00                                |                | SSID          | Cip                           |  |  |  |  |  |
| Build Number               | 1.52-1.2074                             |                | MAC Address   | 0A:11:A3:09:BF:46             |  |  |  |  |  |
| Location                   | CA, US                                  |                | Channel       | 11                            |  |  |  |  |  |
| Site                       | EN-A                                    | Si             | gnal Strength | 35                            |  |  |  |  |  |
| Device Time                |                                         |                | Security      | None                          |  |  |  |  |  |
| System Up Time             | 0 days, 1:19:12                         |                |               |                               |  |  |  |  |  |
| Operating Mode             | CPE                                     |                |               |                               |  |  |  |  |  |
|                            |                                         | 🛞 W/           | AN Inter      | face                          |  |  |  |  |  |
|                            |                                         |                | Mode          | DHCP                          |  |  |  |  |  |
| 👔 🔘 LAN Inter              | face                                    |                | MAC Address   | 00:99:00:06:25:04             |  |  |  |  |  |
| MAC Address                | 00:99:00:06:25:03                       |                | IP Address    |                               |  |  |  |  |  |
| IP Address                 | 192.168.1.1                             |                | Subnet Mask   | 255.255.0.0                   |  |  |  |  |  |
| Subnet Mask                | 255.255.255.0                           |                | Gateway       |                               |  |  |  |  |  |
| DHCP Server                | Enabled                                 |                | Bandwidth     | Down: Unlimited UP: Unlimited |  |  |  |  |  |

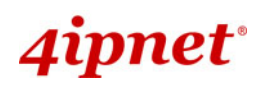

# **Common Settings**

### <AP Mode – Default Mode>

#### Step 1: Mode Confirmation

| a market and a market and a market |                                    |          |                |             |            |                                   |
|----------------------------------------------------------------------------------------------------|------------------------------------|----------|----------------|-------------|------------|-----------------------------------|
| System                                                                                                    |                                    | Wireless |                | Utilities   |            | Status                            |
| Overview Clients Repeater                                                                                                    |                                    | 3        |                |             |            |                                   |
| Home > Status > System Ov                                                                                                    | verview                            |          |                |             |            |                                   |
|                                                                                                    |                                    | Syste    | em O           | verview     |            |                                   |
| 🔊 🎓 System                                                                                                    | (- <u></u>                         |          | r 😂            | Radio Statu | IS ——      |                                   |
| System Name                                                                                                    | OWL                                |          |                | MAC Address | 00:09:00:0 | 6:29:04                           |
| Firmware Version                                                                                                    | 1.00.00                            |          |                | Band        | N/A        |                                   |
| Build Number                                                                                                    | 1.1-1.207                          | 4        |                | Channel     | N/A        |                                   |
| Location                                                                                                    | CA, US                             |          |                | TX Power    | N/A        |                                   |
| Site                                                                                                    | EN-A                               |          |                |             |            |                                   |
| Device Time                                                                                                    |                                    |          |                |             |            |                                   |
| System Up Time                                                                                                    | 0 days, 19                         | 9:24:12  | r 🔶            | AP Status – |            |                                   |
| Operating Mode                                                                                                    | AP                                 |          | Profil<br>Name | e BSSID     | ESSI       | D Security Type Online<br>Clients |
| MAC Address<br>IP Address<br>Subnet Mask<br>Gateway                                                                                                    | rface -<br>00:09:00:1<br>255.255.0 | 06:29:03 |                |             |            |                                   |

- Ensure the *Operating Mode* is currently in **AP** mode.
- Click on the Status button and then select the System Overview tab. The Operating Mode is at the System section on the System Overview page.

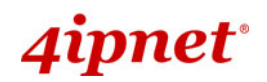

#### Step 2: Change Password

| in succession                      | 4                                  |                                  |        |
|------------------------------------|------------------------------------|----------------------------------|--------|
| System                             | System Wireless                    |                                  | Status |
| Change Password Network Utilities  | Config Save & Restore System Upgra | ade Reboot                       |        |
| Home > Utilities > Change Password | 1                                  |                                  |        |
| O<br>Ne<br>Re-enter Ne             | Name : root<br>Id Password :       | Password<br>*up to 32 characters |        |
|                                    | SAVE APP                           | LY CLEAR                         |        |

- > Click on the **Utilities** button and then select the **Password** tab.
- > Enter a new password in the *New Password* field and retype it in the *Re-enter New Password* field.
- > Click *Save* to save the changes.

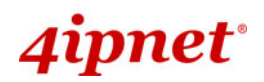

#### Step 3: Network Settings

|                                   | 4                       |               |        |           |        |  |  |  |
|-----------------------------------|-------------------------|---------------|--------|-----------|--------|--|--|--|
| System                            | Wire                    | less          |        | Utilities | Status |  |  |  |
| System Information Operating Mode | Network Manage          | ement         |        |           |        |  |  |  |
| Home > System > Network           | Home > System > Network |               |        |           |        |  |  |  |
|                                   | Network Settings        |               |        |           |        |  |  |  |
|                                   | Mode: 🧕                 | Static ODH    | ICP    |           |        |  |  |  |
| I                                 | P Address : 1           | 192.168.1.1 * |        |           |        |  |  |  |
|                                   | Netmask : 2             | 255.255.0.0   |        | *         |        |  |  |  |
|                                   | Gateway: 1              | 92.168.1.254  |        | *         |        |  |  |  |
| Primary D                         | NS Server : 1           | 192.168.1.254 | ki     | 96        |        |  |  |  |
| Secondary D                       | NS Server :             |               |        |           |        |  |  |  |
| L                                 | ayer2 STP : 🤅           | Disable O E   | Enable |           |        |  |  |  |
|                                   |                         |               |        |           |        |  |  |  |
| _                                 |                         |               |        |           |        |  |  |  |
| -                                 | SAVE                    | APPL          | Y      | CLEAR     |        |  |  |  |

[Settings here are for example only]

- > Click on the **System** button and then select the **Network** tab.
- > Enable *Static*, and then enter the related information in the fields marked with red asterisks.
- > Click *Save* to save the settings.

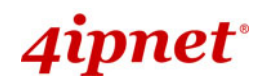

#### Step 4: SSID Settings

|                                | 4                             | ~                         | 1      |
|--------------------------------|-------------------------------|---------------------------|--------|
| System                         | Wireless                      | Utilities                 | Status |
| AP Overview General VAP Config | Security Repeater Advanced A  | ccess Control Site Survey |        |
| Linne - Mirelane - Annal       |                               |                           |        |
| nome > wireless > General      |                               |                           |        |
|                                | -                             |                           |        |
|                                | General                       | Settings                  |        |
|                                | Band - 802 110+802 110        |                           |        |
|                                | Super G : Bursting Eas        | Frames Dynamic Turbo      |        |
| Shor                           | t Preamble : O Disable O Enab | le                        |        |
|                                | Channel : 6                   |                           |        |
| Max Tra                        | nsmit Rate : Auto 💌           |                           |        |
| Tran                           | smit Power : Auto 💌           |                           |        |
|                                |                               |                           |        |
|                                |                               |                           |        |
|                                | SAVE                          | CLEAR                     |        |
|                                |                               |                           |        |

Click on the **Wireless** button and then select the **General** tab.

**Band:** Select an appropriate band from the drop-down list box.

| 1 miles                         | 4                            |                            |        |  |  |  |  |
|---------------------------------|------------------------------|----------------------------|--------|--|--|--|--|
| System                          | Wireless                     | Utilities                  | Status |  |  |  |  |
| VAP Overview General VAP Config | Security Repeater Advanced   | Access Control Site Survey |        |  |  |  |  |
| Home > Wireless > VAP Config    |                              |                            |        |  |  |  |  |
|                                 | VAP Cont                     | figuration                 |        |  |  |  |  |
|                                 | Profile Name                 | e: VAP-1 ¥                 |        |  |  |  |  |
|                                 | Enable VAP : O Disable 💿 Ena | ble                        |        |  |  |  |  |
| F                               | Profile name : VAP-1         |                            |        |  |  |  |  |
|                                 | ESSID : OWL-AP               |                            |        |  |  |  |  |
| VLAN ID : O Disable O Enable    |                              |                            |        |  |  |  |  |
|                                 |                              |                            |        |  |  |  |  |
| 1                               | SAVE                         | CLEAR                      |        |  |  |  |  |
|                                 |                              |                            |        |  |  |  |  |

- > Click on the **Wireless** button and then select the **General** tab.
- **Band:** Select an appropriate band from the drop-down list box.
- SSID: Enter a SSID for the system in the SSID field or use the default. SSID (Service Set Identifier) is a unique identifier used for networking devices to get associated with OWL500/510.

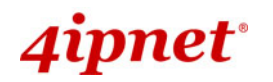

>> Note: Band and SSID are required; other fields are optional.

> Click *Save* to save the settings.

#### Step 5: Security Settings

| System<br>VAP Overview General VAP Config<br>Home > Wireless > Security | W<br>Security Rep | veater Advanced                        | Utilities<br>Access Control Site Survey | Status                  |
|-------------------------------------------------------------------------|-------------------|----------------------------------------|-----------------------------------------|-------------------------|
|                                                                         |                   | Security                               | Settings                                |                         |
| 50                                                                      |                   | Profile name                           |                                         |                         |
| se                                                                      | curity type:      | Note! The WEP ke<br>apply to all VAPs. | eys are global setting for all virtual  | APs. The key value will |
| 802.11 Aut                                                              | hentication:      | Open System                            | 🔿 Shared Key 🔘 Auto                     |                         |
| WEP                                                                     | Key Length :      | ⊙ 64 bits ○ 128                        | 3 bits 🔘 152 bits                       |                         |
| WEP                                                                     | Key Format :      | ● ASCII ○ He:                          | x                                       |                         |
| WEP                                                                     | • Key Index :     | 1 ~                                    |                                         |                         |
|                                                                         | WEP Keys :        | 1                                      |                                         |                         |
|                                                                         |                   | 2<br>3<br>4                            |                                         |                         |
|                                                                         | SAVE              | APF                                    | CLEAR                                   |                         |

- > Click on the **Wireless** button and then select the **Security** tab.
- Select the desired VAP Profile and Security Type from the drop-down list boxes. The above figure depicts an example of selecting VAP-1 and WEP.
- Enter the information required in the blank fields.

You must use the same information provided here to configure the network devices that are to be associated with OWL500/510.

> Click *Apply* to activate all settings configured so far.

#### Congratulations!

!

The AP mode is now successfully configured.

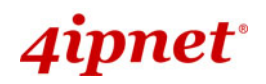

# <CPE Mode>

#### Step 1: Mode Confirmation

|                            | <                 | ٩               |              | 2              |                 |
|----------------------------|-------------------|-----------------|--------------|----------------|-----------------|
| System                     | Wireless          | Firewall        | Utilities    |                | Status          |
| System Overview Event Log  | DHCP Lease UPnP   | ·               |              |                |                 |
| Home > Status > System Ove | rview             |                 |              |                |                 |
|                            |                   |                 |              |                |                 |
|                            | 0                 | System Overview | N            |                |                 |
|                            |                   |                 |              |                |                 |
| 🔊 🎓 System                 | <u></u>           | 🙆 Rad           | dio Statu    | us             |                 |
| System Name                | OWL.              |                 | Status       | Connected      |                 |
| Firmware Version           | 10.00.00          |                 | SSID         | Cip            |                 |
| Build Number               | 1.52-1.2074       |                 | MAC Address  | 0A:11:A3:09:B  | F:46            |
| Location                   | CA, US            |                 | Channel      | 11             |                 |
| Site                       | EN-A              | Sig             | nal Strength | 35             |                 |
| Device Time                |                   |                 | Security     | None           |                 |
| System Up Time             | 0 days, 1:19:12   |                 |              |                | ]               |
| Operating Mode             | CPE               |                 |              |                |                 |
|                            |                   | 🚫 WA            | N Inter      | face —         | ]               |
|                            | _                 |                 | Mode         | DHCP           |                 |
| 👔 🔘 LAN Inter              | face              | ,               | MAC Address  | 00:99:00:06:2  | 5:04            |
| MAC Address                | 00:99:00:06:25:03 |                 | IP Address   |                |                 |
| IP Address                 | 192.168.1.1       |                 | Subnet Mask  | 255.255.0.0    |                 |
| Subnet Mask                | 255.255.255.0     |                 | Gateway      |                |                 |
| DHCP Server                | Enabled           |                 | Bandwidth    | Down: Unlimite | d UP: Unlimited |

- > Ensure the *Operating Mode* is currently in **CPE** mode.
- Click on the Status button and then select the System Overview tab. The Operating Mode is at the System section on the System Overview page.

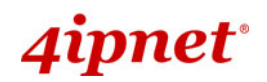

#### Step 2: Change Password

| i anna                      | 4                          | ٨                           |             |            |        |  |  |
|-----------------------------|----------------------------|-----------------------------|-------------|------------|--------|--|--|
| System                      | Wireless                   | Firewall                    |             | Utilities  | Status |  |  |
| Change Password Network U   | tilities Config Save & Res | store System Upgrade        | Reboot      |            |        |  |  |
| Home > Utilities > Change P | assword                    |                             |             |            |        |  |  |
|                             |                            |                             |             |            |        |  |  |
|                             |                            | Change Pas                  | sword       |            |        |  |  |
|                             | Name :                     | root                        |             |            |        |  |  |
|                             | Old Password :             | ••••                        |             |            |        |  |  |
|                             | New Password :             | •••••• *up to 32 characters |             |            |        |  |  |
| Re-en                       | ter New Password :         | •••••                       |             |            |        |  |  |
|                             | Name :                     | admin                       |             |            |        |  |  |
|                             | New Password :             | •••••                       | *up to 32 ( | characters |        |  |  |
| Re-en                       | ter New Password :         | •••••                       |             |            |        |  |  |
|                             |                            |                             |             |            |        |  |  |
|                             |                            |                             |             |            |        |  |  |
|                             | SAVE                       | APPLY                       |             | CLEAR      |        |  |  |
|                             |                            |                             |             |            |        |  |  |

> Click on the **Utilities** button and then select the **Password** tab.

#### > Change Root Account Password

- Enter the old password in the Old Password field; default password is "admin".
- Enter a new password in the New Password field and retype it in the Re-enter New Password field.

#### > Change Admin Account Password

- Enter a new password in the New Password field and retype it in the Re-enter New Password field.
- > Click *Save* to save the changes.

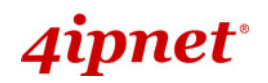

#### Step 3: Site Survey

|                               | 4           | 2       | 0     |           |          |                 |
|-------------------------------|-------------|---------|-------|-----------|----------|-----------------|
| System                        | Wireless    | Firewa  | II    | Utilities |          | Status          |
| Seneral Advanced Security S   | Site Survey |         |       |           |          |                 |
| Home > Wireless > Site Survey |             |         |       |           |          |                 |
|                               |             |         |       |           |          |                 |
|                               |             | Scan R  | esult |           |          |                 |
|                               |             | Scan Ag | aint  |           |          |                 |
|                               |             |         |       |           |          |                 |
| SSID                          | MAC Address | Channel | Rate  | Signal    | Security | Setup / Connect |
| EAP700-1-Dex                  |             | 1       | 54    | 33        | None     | Connect         |
| Cip-AP                        |             | 6       | 54    | 33        | None     | Connect         |
| Cip-Cherry                    |             | 6       | 54    | 34        | WPA-PSK  | Setup           |
|                               |             |         |       | -         |          |                 |

[The scan result displayed here is an example only.]

- > Click on the Wireless button and then select the Site Survey tab.
- > The system will automatically scan and display all APs in its coverage area.
- > Click *Scan Again* if the APs to be associated with are not listed on the *Scan Result* list.

#### Step 4: Select AP to be Associated

Select an AP to be associated with from the **Scan Result** list provided in **Step 3**.

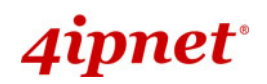

#### Step 5: Security Settings

| ral Adv  | anced Security      | Site Survey                                                      |                                  |                          |                       |          |                 |
|----------|---------------------|------------------------------------------------------------------|----------------------------------|--------------------------|-----------------------|----------|-----------------|
| me > Wir | eless > Site Survey |                                                                  |                                  |                          |                       |          |                 |
|          |                     |                                                                  | Scan R                           | esult<br>ain!            |                       |          |                 |
|          | SSID                | MAC Address                                                      | Channel                          | Rate                     | Signal                | Security | Setup / Connect |
|          | EAP700-1-Dex        | C                                                                | 1                                | 54                       | 33                    | None     | Connect         |
|          | Cip-AP              |                                                                  | 6                                | 54                       | 33                    | None     | Connect         |
|          | Cip-Cherry          |                                                                  | 6                                | 54                       | 34                    | WPA-PSK  | Setup           |
|          | Cip-AP              |                                                                  | 11                               | 54                       | 34                    | None     | Connected       |
|          |                     | Pre-shared Cipher :<br>Pre-shared Key Type :<br>Pre-shared Key : | TKIP V<br>O PSK(He:<br>O Passphi | x) *(64<br>rase *(<br>ct | chars )<br>8 - 63 cha | rs )     |                 |

- > The above figure depicts an example of selecting **AP2** (encrypted via WEP security type).
- Click *Setup* of AP2, and then a related encryption configuration box will appear.
- Enter the information required in the configuration box. Information to be entered must be exactly the same as configured in this AP2.
- > Click *Save* to save the settings.

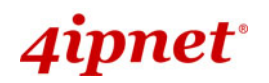

| Sustam                       | Window               |                        |         |  |
|------------------------------|----------------------|------------------------|---------|--|
| System Information Operation | ng Mode Network Mana | agement                | Unities |  |
| Home > System > Network      |                      |                        |         |  |
|                              |                      | WAN Configuration      | on      |  |
|                              | Mode :               | ⊙ Static ○ DHCP        | _       |  |
|                              | IP Address :         | 192.168.1.1            | *       |  |
|                              | Netmask :            | 255.255.255.0          | # [     |  |
|                              | Gateway :            | 192.168.1.254          | *       |  |
| Р                            | rimary DNS Server :  | 168.95.1.254           | 9e      |  |
| Sec                          | ondary DNS Server :  |                        | _       |  |
|                              | Bandwidth Limit :    | Download : Unlimited 💙 |         |  |
|                              |                      | Upload : Unlimited 💌   |         |  |
|                              |                      | Dynamic DNS            |         |  |
|                              | DDNS :               | Disable OEnable        |         |  |
|                              | Provider :           | ~                      |         |  |
|                              | Host Name :          |                        |         |  |
| U                            | ser Name / E-mail :  |                        |         |  |
|                              | Password / Key :     |                        |         |  |
|                              |                      | LAN Configuration      | n       |  |
|                              | IP Address :         | 192.168.1.1            | *       |  |
|                              | Netmask :            | 255.255.255.0          | 90 N    |  |

#### Step 6: Network Interface Configuration

[Settings here are for example only]

- > Click on the **System** button and then select **Network** tab.
- > Enable *Static*, and then enter the related information in the fields marked with red asterisks.
- > Click *Save* to save the settings.

#### Step 7: LAN Configuration

- > Click on the **System** button and then select the **Network** tab.
- > The LAN Configuration section is on the same page as the WAN Configuration section.
- > Enter the *IP Address* and *Netmask* of the LAN port.
- > Click *Apply* to activate all settings configured so far.

#### Congratulations!

The CPE mode is now successfully configured.

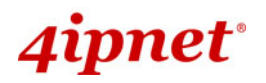

⚠

After OWL500/510's network configuration completes, please remember to change the IP Address of your PC Connection Properties back to its original settings in order to ensure that your PC functions properly in its real network environments.

It is strongly recommended to make a backup copy of configuration settings.
For further configuration and backup information, please refer to the User's Manual.

P/N: V10020090920